## Step 1: Log In to the Fullerton College Service Request Site

| <u>http://fcsrs.fullcoll.edu</u>                                                                                                    |
|----------------------------------------------------------------------------------------------------|
| Event         Event           Welcome to the Pullerton Callego Service Request System (SRS).           Language:         English           Your Email (or Login):         ehangue           Password:                                                                                                    |
| Submit                                                                                                    |
| logjjulakomalika                                                                                                    |
| Please specify your FCNet Username and Password. This is the same credentials<br>you use to login to your desktop computer on campus or access your exchange<br>email.                                                                                                    |
| Please note, any requests that you submitted prior<br>to August 20th 2014 may have been submitted to<br>our old Service Request System. Those requests are<br>still being processed and have not been forgotten. If<br>you need a status update on an old ticket please<br>contact the ACT Helpdesk at 714-992-7111 with the<br>SRS incident #. |
| www.com.com                                                                                                    |
|                                                                                                    |

Step 2: Select "Request Service or Support"

| 🕒 Falketor College Servic 🗙 💭                               |                                                                                                    |                                                                                                    |                                                                            |
|-------------------------------------------------------------|----------------------------------------------------------------------------------------------------|----------------------------------------------------------------------------------------------------|----------------------------------------------------------------------------|
| € ∋ C ☆ © torshilcolledu/scripts/secol/Servi                | iceWise/CLogin.cll?MainPage                                                                                                    | 64                                                                                                    | 🕈 भे 🖪 🚺                                                                   |
| Apps For quick access, place your bookmarks here on the boo | okmarkt bar. Import bookmarkt n                                                                                                    | w                                                                                                    | Cther book marks                                                           |
| ELEVATINO, EXCLUENCE                                        | COLLEG                                                                                                    | E                                                                                                    | (i) Techtral Service/Ha                                                    |
| Home Encident List Submit New Empl                          | loyee Into Knowledge                                                                                                    |                                                                                                    | Logout 5                                                                   |
| Websene Harger, Innes (Trendsy July 25, 2017)               |                                                                                                    |                                                                                                    | 🥔 Change Appearance                                                        |
|                                                             | 20 Submit new SRS Ticket                                                                                                    |                                                                                                    | × (#)                                                                      |
|                                                             |                                                                                                    |                                                                                                    |                                                                            |
|                                                             | Submit New SRS Ticket  Submit New SRS Ticket  Submit a request to Fac  Purchase Request Tec To request the purchase                                                                                                    | line (Deventy, Castala), Fletnical, Grounds, Ladorold, Paerbiog, etc.<br>Inology Computer/Modes - (Decktop, Lapton, Tablet, Printer, Saltwa<br>of new colleadogy related computationada academic of a salaware.                                                                                                    | re, Projectors, Demo Stations, etc)                                        |
|                                                             | Solution to the SRS Tables                                                                                                    | Errer (Desserry, Caesata), Flentiad, Gravita, Indonith, Fikelia, err<br>Indiago Caeguset/Weda - Clecking, Lapita, Table, Printe, Saftwa<br>of son buloning rokad completioned a casionest in solware,<br>word<br>word an apportfor equipment or software that you already take,<br>one rotatical biosevels.<br>etc.                                                                                                    | ee, Projectore, Desso Stations, etc)                                       |
|                                                             | Submit new SRS Tablet                                                                                                    | If we (conserve), Constant, Rientical, Grantes, Indenzifi, Panthisy, etc.<br>Instance Computer/Wedla - One-thop, Lapting, Tables, Pointer, Santwa<br>of son adultation total computationale assignment or advances<br>prof<br>wear or apport for experiment or advance that you already total,<br>upon tretter derald totawerk.<br>Tech<br>Tech                                                                                                    | er, Projectore, Demo Statione, etc)<br>(a ()                               |
|                                                             | Schwich new SKS Tablet  Pacifics Schwis request to fac  Schwis request to fac  Parchase Request to fac  Pacifics Request for se  Schwis request for se  Schwis r | Eree (Desaerty, Caestata), Flectical, Gravito, Ladorzith, Faierbay, Ard<br>Instalog: Computer/Worlds - Olekthop, Lapitop, Tabley, Franke, Saftwa<br>of use adorsay: ricked sensatchineda examinet a safaware,<br>awar<br>war a sagapartitize equipment a saftware thety constrainty have.<br>Agapart test data al bisework.<br>rek                                                                                                    | er, Projectore, Denos Statione, etc.)                                      |
|                                                             | Solution twose SISS Tabled Solution request to Face Solution request to Face Solution request to Face To records the pointbace Solution request for an Solution request for an Solution request to com Permetedge bace quest acc Proceedings SISS Tableds Sistemated to a Charled Inter- Sistemated to a Charled Inter- Sistemated to a Charled Inter- Sistemated Sistemated Inter- Sistemated Sistemated Inter- Sistemated Sistemated Inter- Sistemated Sistemated Sistemate  | Itre (personny, constatul, Fientical, Gravito, Indensity, Parehis, etc.<br>Instage Computer/Media - Clerkiton, Lapita, Table, Parehis, Saftwa<br>of sea indensity index computationed a constant in subwar,<br>event<br>ver an anagestifice appendix or advance that you already have.<br>per institutional linearch.<br>colu<br>                                                                                                    | er, Projectors, Desso Stations, etc)<br>(* (*                              |
|                                                             | Suthart Inex Sits Tablet Sababa expansion to  Particles Request Table Particles Request Table Particles Request Table Request Sababa expansion to  Particles Request Tablet Request StS Tablets Particles Tablets StS Tablets StSTS Tablets SST Tablets Particles Tablets SST Tablets SSTS Tablets SST Tablets Particles Tablets Particles Tablets Particles Tablets Particles Tablets Particles Tablets Particles Tablets Particles Tablets Particles Tablets Particles Tablets Particles Tablets Particles Tablets Particles Tablets Particles Particles Particl | Itree (Descertly, Clearstich, Flentisch, Gravitic, Ladorstith, Filenishis, etc)<br>Interlage Computer/Wetcha - Clearsticn, Lapotes, Tables, Printee, Sathwa<br>of son autorises rollind computationed a caloriset in solware,<br>word<br>word an autorise of the experiment or software that you already take.<br>(or instatical biosevich,<br>eds<br>Interlact 3)<br>Interlact 31<br>Interlact 31                                                                                                    | er, Projectors, Deso Stations, etc)<br>(a) a<br>Engloyee                   |
|                                                             | Subtrat have SIG Tablet                                                                                                    | Ine (persentry, Castrata), Flentinal, Gravito, Ladornith, Flentina, Andre<br>Instituge Computer/Andra - Olekthon, Lapiteo, Tables, Printee, Sattwa<br>of Leo andreas: Holed Consolutioned a castrate in a subwar, and<br>war and approximation of the subwar lask yes a bready have.<br>The sub-<br>matrix of the subwark in the subwark lask yes a bready have.<br>The subwark in the subwark lask yes a bready have.<br>The subwark in the subwark in the subwark lask yes a bready<br>subwark in the subwark in the subwark lask yes a bready have.<br>The subwark in the subwark in the s | ee, Projectore, Demo Statione, etc)<br>(a) (b)<br>Employee:<br>Harper, 2mm |
|                                                             | Suthart Ince Sits Tablet                                                                                                    | Iter (persentry, caesatal, Flectical, Geostic, Laderath, Parelia, etc. Instalog: Computer/Works - Clinicity, Lagrage, Tabley, Paralee, Saftwar of sea analysis rolated computer/bare that you are applied as a second of the second exact that a second exact the second exact that the second exact that the second exact the second exac                             | ee, Projectore, Deeso Stationes, etc)<br>( a. ()<br>( a. ()                |

| Sub | mit New SRS Ticket                                                                             |
|-----|------------------------------------------------------------------------------------------------|
| 1   | Facilities                                                                                     |
|     | Submit a request to Facilities (Carpentry, Custodial, Electrical, Grounds, Locksmith, Plumbing |
| 1   | Purchase Request Technology Computer/Media - (Desktop, Laptop, Tablet, Printer, S              |
|     | To request the purchase of new technology related computer/media equipment or software.        |
| 後   | Request Service or Support                                                                     |
|     | Submit a request for service or support for equipment or software that you already have.       |
| 1   | Research                                                                                       |
|     | Submit a request to campus Institutional Research.                                             |
|     |                                                                                                |

## **Step 3:** Fill in the boxes with the information listed below (information in red font must be filled out).

| / C. Fallerton College - Service                                                              | ×                |                                                 |              |                 |          | 1.11.0       |
|-----------------------------------------------------------------------------------------------|------------------|-------------------------------------------------|--------------|-----------------|----------|--------------|
| ← → C ☆ O tessAutoolladu/scripts/texcel/Service/Vise/Clogin d1?MainPage?53                    |                  |                                                 |              |                 | ¥ģ       | 2 0          |
| Apps For quick access, place your bookmarks here on the bestmarks bar, import bookmarks news. |                  |                                                 |              |                 | Uter     | bookmarka    |
| FUL                                                                                           |                  | TON COLLEGI                                     | Ξ            |                 | 🛞 kottaa | Bervice Wise |
| Home Incident List                                                                            | t Submit         | New Employee Info Knowledge                     |              |                 |          | Legest 2     |
| 0 New                                                                                         | v SRS Tacket     |                                                 |              |                 |          |              |
| Sele                                                                                          | nit a request fo | service or suspect for equipment or software th | at you alrea | dy have.        |          |              |
| Oriel<br>Second                                                                               | t Description    | Dotall Tableau Reader                           |              | auddos          |          |              |
| Spec                                                                                          | dilic Service    | Celeicop Applicatione / Software                |              | Lacation / Room | ,        |              |
|                                                                                               |                  | CHI I MARKEN ROOM                               |              | Equipment JD    |          |              |
| Desc                                                                                          | alption          |                                                 |              |                 |          |              |
| ii 0                                                                                          | urrent Status    |                                                 |              |                 |          |              |
|                                                                                               |                  |                                                 |              | scheduled for   |          |              |
|                                                                                               |                  |                                                 | Sui          | mit Carcol      |          |              |
|                                                                                               |                  |                                                 |              |                 |          |              |
|                                                                                               |                  |                                                 |              |                 |          |              |
|                                                                                               |                  |                                                 |              |                 |          |              |
|                                                                                               |                  |                                                 |              |                 |          |              |
|                                                                                               |                  |                                                 |              |                 |          |              |
|                                                                                               |                  |                                                 |              |                 |          |              |
| 4                                                                                             |                  |                                                 |              |                 |          |              |

| » New SRS Ticket                                                                         |                                 |                 |  |  |  |  |
|------------------------------------------------------------------------------------------|---------------------------------|-----------------|--|--|--|--|
| Submit a request for service or support for equipment or software that you already have. |                                 |                 |  |  |  |  |
| Brief Description                                                                        | n Install Tableau Reader        |                 |  |  |  |  |
| Service Category                                                                         | Desktop Applications / Software | Building v      |  |  |  |  |
| Specific Service                                                                         | DA: Installation Request        | Location / Room |  |  |  |  |
|                                                                                          |                                 | Equipment ID    |  |  |  |  |
| Description                                                                              |                                 |                 |  |  |  |  |
| -                                                                                        |                                 |                 |  |  |  |  |
|                                                                                          |                                 |                 |  |  |  |  |
|                                                                                          |                                 |                 |  |  |  |  |
|                                                                                          |                                 |                 |  |  |  |  |
| » Current Status                                                                         |                                 |                 |  |  |  |  |
|                                                                                          |                                 | Schodulad for   |  |  |  |  |
| Scheduled for                                                                            |                                 |                 |  |  |  |  |
| Submit Cancel                                                                            |                                 |                 |  |  |  |  |
|                                                                                          |                                 |                 |  |  |  |  |

In addition, add:

- Your "Building Number"
- Your "Location/Room"
- Your "Description" (brief reason for why you are making this request)
  - Your "Equipment ID" (Barcode)

Then hit "Submit".